| itudent D  | letails For:      |                           | Date of Birth: 28/04/2015           |                                         |                        |                       |                                                                                                    |
|------------|-------------------|---------------------------|-------------------------------------|-----------------------------------------|------------------------|-----------------------|----------------------------------------------------------------------------------------------------|
|            | ormation Sul      | bjects Home Life F        | unction/Disability Drug Activit     | y Move/Remove LANA Atten                | ndance Fees Finar      | cial Assistance 🛛 H   | ealth Student Record Transf Le                                                                                                    |
| Duke Of    | Edinburgh Infor   | Numeracy Progress Tr      | acker                               |                                         |                        |                       | and the second second se |
| lasic Info | rmation + for the | student above.            |                                     |                                         |                        |                       |                                                                                                    |
| The Birt   | h Certificate num | nber is the BDM number. O | or, provide a passport number for n | on-citizens. Enter TIN as numbers only. | For example, for TIN 1 | 2-34567-8-9 enter 123 | 456789 in the fields provided.                                                                                                    |
| Student II | 8                 |                           | Birth Reg (or passport<br>No.: *    |                                         | Gender:                | Malo                  | Attended ECE:                                                                                                    |
| First Nam  |                   |                           | Other Name:                         |                                         | Ethnicity:             | I-Taukei ~            |                                                                                                    |
| Surname:   |                   |                           | Father's name:                      |                                         | Date of Birth:         | 28/04/2015            |                                                                                                    |
|            | CTING C           |                           | Esthady Tibl                        |                                         | Mother's Tibl          |                       |                                                                                                    |
|            |                   |                           |                                     |                                         |                        | L                     |                                                                                                    |
| how deta   | ils for:          | Year: 2022 Class: 1 S     | tream: 1                            |                                         |                        |                       |                                                                                                    |
| 1.1        | Start Date:       | 11/04/2022                | (11/04/2022.)                       | Student started term normally           |                        |                       |                                                                                                    |
| erm 1      | End Date:         | 08/07/2022                | (08/07/2022)                        | Student frashed form normally           | Term 1                 |                       |                                                                                                    |
|            |                   |                           |                                     |                                         | _                      |                       |                                                                                                    |
| Term 2     | Start Date:       | 18/07/2022                | (18/07/2022)                        | Student started term normally           | Term 2                 |                       |                                                                                                    |
|            | End Date:         | 06/10/2022                | (06/10/2022.)                       | Student finished term normally          |                        |                       |                                                                                                    |
|            | Start Date:       | 17/10/2022                | (17/10/2022.)                       | Student started term normally           |                        |                       |                                                                                                    |
|            |                   |                           |                                     |                                         | Street St.             |                       |                                                                                                    |

| itudent D | Details For:      | Gen/Tradents Reports                         | <ul> <li>Resources Maps Po</li> <li>Date of Birth: 28/04/2015</li> </ul> | Ncy Feedback - Help >                    |                 | -                  | 100                 |               | Figure 1 |
|-----------|-------------------|----------------------------------------------|--------------------------------------------------------------------------|------------------------------------------|-----------------|--------------------|---------------------|---------------|----------|
| Duke Of   | Edinburgh Infor   | bjects Home Life fu<br>Numeracy Progress Tra | nction/Disability Drug Activity                                          | Move/Remove LANA Attends                 | ince Fees Finan | cial Assistance He | alth Student Record | Transf Letter |          |
| asic Info | rmation - for the | student above.                               |                                                                          |                                          |                 |                    |                     |               |          |
| The Birt  | h Certificate num | ber is the BDM number. Or                    | ; provide a passport number for non<br>Birth Reg (or passport)<br>No.:*  | -citizens. Enter TIN as numbers only. Fo | Gender:         | 8.1830             | Attended ECE: 2     |               |          |
| irst Nam  | e                 |                                              | Other Name:                                                              |                                          | Ethnicity:      | I-Taukei -         |                     |               |          |
| urname:   | 1                 |                                              | Father's name:                                                           |                                          | Date of Birth:  | 28/04/2015         |                     |               |          |
| Suardian  | s TIN:            |                                              | Father's TIN                                                             |                                          | Mother's Titl:  |                    |                     |               |          |
| now deta  | ills for:         | Yoer 2022 Class 1 Str                        | nam. 3                                                                   |                                          |                 |                    |                     |               |          |
|           | Start Date:       | 15/04/2022                                   | (11/04/2022.)                                                            | Student started term normally            |                 |                    |                     |               |          |
| nn s      | End Date:         | 08/07/2022                                   | (08/07/2022.)                                                            | Student finished form normally           | term v          |                    |                     |               |          |
| 11121     | Start Date:       | 18/07/2022                                   | (18/07/2022)                                                             | Student started term normally            |                 |                    |                     |               |          |
| im 2      | End Date:         | 06/10/2022                                   | (06/10/2022.)                                                            | Student finished liam normally           | term 2          |                    |                     |               |          |
|           | Start Date:       | 17/10/2022                                   | (17/10/2022)                                                             | Student started term normally            | 1               |                    |                     |               |          |
| aum 3     | End Date:         | 16/12/2022                                   | (16/12/2022)                                                             | Student finished form normally           | Term 3          |                    |                     |               |          |

| The Bir   | th Certificate num | ber is the BDM number. Or,           | provide a passport number for non- | citizens. Enter TiN as numbers only. Fo | or example, for TIN 12-3456 | 7-8-9 enter 123456789 in the fields provided. |
|-----------|--------------------|--------------------------------------|------------------------------------|-----------------------------------------|-----------------------------|-----------------------------------------------|
| Student I | D:                 |                                      | Birth Reg (or passport)<br>No.: •  | 5                                       | Gender:                     | Attended ECE 3                                |
| First Nam | iet                |                                      | Other Name:                        |                                         | Ethnicityr                  |                                               |
| Sumame    |                    |                                      | Father's name:                     |                                         | Date of Birth:              |                                               |
| Guardian  | s TIN:             |                                      | Father's Tibl                      |                                         | Mother's TIN:               |                                               |
|           | and and the        | Enclosed in the second second second | Name and Address of States         |                                         |                             |                                               |
| how det   | ails for:          | Year 2022 Cass 1 Stre                | em 1                               |                                         |                             |                                               |
| terms of  | Start Date:        | 11/04/2022                           | (11/04/2022)                       | Student started term normally           | Tarm 1                      |                                               |
| CIVIC 4   | End Date:          | 08/07/2022                           | (06/07/2022.)                      | Student linished form normally          | (Chill I                    |                                               |
|           | Start Date:        | 18/07/2022                           | (16/07/2022.)                      | Student started term normally           | la la com                   |                                               |
| erm 2     | End Date:          | 18/08/2022                           | (06/10/2022)                       | Transferred to another school           | Term 2                      |                                               |
|           | Start Date:        | ×                                    | 117(00,0033.)                      | Dist not alload this form               |                             |                                               |
| erm 3     | End Pate           | - Q                                  | (11) IN[2022.]                     | First and allowed this beam             | Term 3                      |                                               |
|           | Lind pane.         | ×                                    | (TOP SERVICE )                     |                                         |                             |                                               |

| FEMI       | S                 |                             |                                   |                               |                                           | Exit School Vie                         | w Log Ou |
|------------|-------------------|-----------------------------|-----------------------------------|-------------------------------|-------------------------------------------|-----------------------------------------|----------|
| School     | Staff 🙆           | Reports                     | > Resources Maps Po               | licy Feedback Help >          |                                           |                                         |          |
| Student D  | Details           |                             |                                   |                               |                                           |                                         | _        |
| Bualc (1)  | Normal Lines Sci  | bjects   Home Life   Fu     | nction/Disability Drug Activity   | Move/Remove LANA              | Attendance Fees Financial Assistan        | sce Health Student Record Transf Letter |          |
| Duke Of    | Edinburgh Infor   | Numeracy Progress Trac      | ker                               |                               |                                           |                                         |          |
| Basic Info | rmation - for the | e student above.            |                                   |                               |                                           |                                         |          |
| The Birt   | h Certificate nur | nber is the BDM number. Or, | provide a passport number for non | citizens. Enter TIN as number | s only. For example, for TIN 12-34567-8-9 | enter 123456789 in the fields provided. |          |
| Student II | 5                 |                             | Birth Reg (or passport)<br>No.: * | Sec                           | Gender                                    | Attended ECE 🗹                          |          |
| First Nam  | £.                |                             | Other Name:                       |                               | Ethnicity                                 |                                         |          |
| Sumamar    |                   |                             | Eather's name                     |                               | Date of Sinth                             |                                         |          |
| zunane.    |                   |                             | Calculated Table                  |                               | bate of Bruc                              |                                         |          |
| Guardian'  | s TIN:            |                             | Pather's TINC                     |                               | Mother's Tife                             |                                         |          |
| ihow deta  | alls for:         | Year 2022 Class: 1 Str      | saw t                             |                               |                                           |                                         |          |
|            | Start Date:       | 11/04/2022                  | (11/04/2022)                      | Student started term norma    | AV                                        |                                         |          |
| lerm 1     | Erid Detei        | 08/07/2022                  | (06/07/2022.)                     | Student lineshed term norm    | ally Term 1                               |                                         |          |
|            | Start Date:       | 18/07/2022                  | (18/07/2022.)                     | Student started term norms    | av land land                              |                                         |          |
| erm 2      | End Date:         | 18-08/2022                  | (06/10/2022)                      | Transferred to another scho   | al tem 2                                  |                                         |          |
|            | Start Date:       | ×                           | (17/10/2022.)                     | Det not attend this form      |                                           |                                         |          |
| arm 3      | End Date:         | ×                           | (16/12/2022.)                     | Did not attend this term      | term 3                                    |                                         |          |

Figure 1.2

## Transferred in from another school in term2

The "transferred in" works the same way as "transferred out" student where dates in terms not attended must be blanked out or removed and place a "Did not attend this term.." in the reasons as shown in figure 1.3

| FEMI       | S                 |                     |                                           |                             |                                                                                                    | Exit School Viev                        | N |
|------------|-------------------|---------------------|-------------------------------------------|-----------------------------|----------------------------------------------------------------------------------------------------|-----------------------------------------|---|
| School     | Staff Car         | nen/Students Re     | ports > Resources Maps Po                 | licy Feedback Help >        |                                                                                                    |                                         |   |
| Student D  | Details           |                     |                                           |                             |                                                                                                    |                                         |   |
|            | sub               | jects Home Life     | Function/Disability Drug Activity         | Move/Ramove LAP             | NA Attendance Fees Financial Assistar                                                                                                    | nce Health Student Record Transf Letter |   |
| Duke Of    | Edinburgh Infor   | Numeracy Progre     | ss Tracker                                |                             |                                                                                                    |                                         |   |
| Basic Info | rmation - for the | student above.      |                                           |                             |                                                                                                    |                                         |   |
| • The Birt | h Certificate num | ber is the 8DM numb | er. Or, provide a passport number for non | -citizens. Enter TIN as nut | mbers only. For example, for TIN 12-34567-8-5                                                                                                    | enter 123456789 in the fields provided. |   |
| Student ID | 2:                |                     | Birth Reg (or passport)<br>No.: *         |                             | Gender                                                                                                    | Attended ECE: 🔀                         |   |
| First Name | e:                |                     | Other Name!                               |                             | Ethnicity:                                                                                                    |                                         |   |
| Sumame:    |                   |                     | . Father's name:                          |                             | Date of Birth:                                                                                                    |                                         |   |
| Guardian   | s TIN             | 1                   | Eather's TIN                              |                             | Mother's TIN:                                                                                                    |                                         |   |
|            |                   |                     |                                           |                             |                                                                                                    |                                         |   |
| Show deta  | alls for:         | Year 2022 Class     | 1 Stream 1                                |                             |                                                                                                    |                                         |   |
|            | Start Date:       | ×                   | (11/04/2022.)                             | Did not attend this tem     |                                                                                                    |                                         |   |
| aeitta k   | End Date:         | X                   | (08/07/2022.)                             | Did not attend this term    | n enn i                                                                                                    |                                         |   |
|            | Front Poster      | (18/08/2022)        | 100 007 10000 L                           | Generation                  | Contraction of the Contraction of the Contraction o |                                         |   |
| Term 2     | Start Date:       | 08/10/2022          | (18/07/2022)                              | Stated State South Street   | Term 2                                                                                                    |                                         |   |
|            | End Date:         | OUR TO ZUZZ         | (our invence)                             | Sudar mesied um             |                                                                                                    |                                         |   |
|            | Start Date:       | 17/10/2022          | (17/10/2022)                              | Student started form n      | ormally                                                                                                    |                                         |   |
| ferm 3     | End Date:         | 16/12/2022          | (16/12/2022.)                             | Student finished term       | vormally Term 3                                                                                                    |                                         |   |

Figure 1.3

## **Overlapping dates**

When the "end date" from the previous schools and "start date" in the new schools OVERLAPS, This also will trigger double entry message on your school home page. Therefore it is greatly important to set the dates not to overlap or even on the same date.